# ROSKAPOSTI- JA KARANTEENIVIESTIEN KÄSITTELY

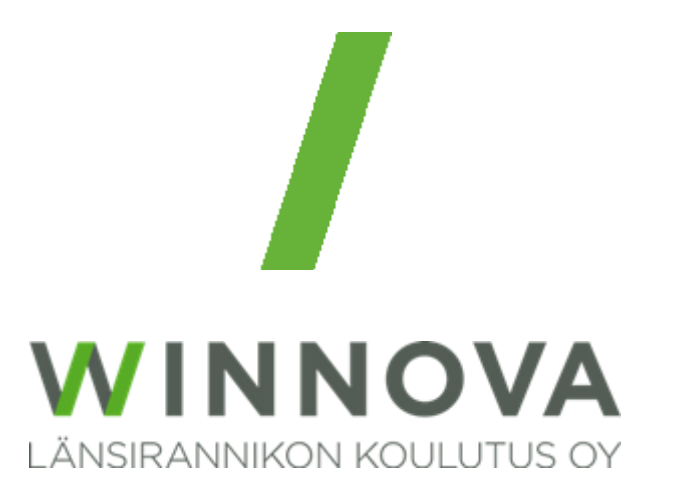

## Sisällys

| Kuvaus                                             | 2 |
|----------------------------------------------------|---|
| Outlookin roskapostikansio                         | 2 |
| Ominaisuudet                                       | 2 |
| Outlookin roskapostin käyttö                       | 2 |
| Roskapostin tarkistaminen                          | 2 |
| Roskapostisuodattimen asetukset                    | 2 |
| Lisätietoja                                        | 2 |
| Defender karanteeni                                | 3 |
| Ominaisuudet                                       | 3 |
| Karanteenin hallinta                               | 3 |
| Karanteeniviestin tarkastus Defenderin portaalista | 3 |
| Lisätietoja                                        | 3 |
|                                                    |   |

## Kuvaus

Kun sähköpostissa havaitaan jotain epäilyttävää, se voidaan ohjata **Microsoft Outlookin roskaposteihin** tai **Microsoft Defenderin karanteeniin**. On tärkeää ymmärtää mitkä ovat näiden kahden erot ja miksi viestit saattavat ohjautua eri paikkoihin.

- **Outlook** on pääasiallisesti sähköpostien käsittelyyn tarkoitettu sovellus ja sisältää itsessään tavan havaita ja hallita roskaposteja.
- **Defender** on tietoturvaa täydentävä ja uhkien torjuntaan tarkoitettu palvelu, jonka toiminta tapahtuu Microsoftin pilvessä. Jos sähköposti on sen toimesta estetty, niin se pitää mennä vapauttamaan karanteenisivulta.

## Outlookin roskapostikansio

#### Ominaisuudet

- Outlookin roskapostisuodatin pyrkii tunnistamaan epäilyttävät sähköpostit ja siirtää ne Roskapostikansioon.
- Käyttäjä voi tarkistaa **Roskaposti-kansion** varmistaakseen, ettei sinne ole siirtynyt toivottuja viestejä. Jos on, ne voi siirtää takaisin **Saapuneet-kansioon** tai merkitä sen **ei-roskapostiksi**.
- Käyttäjä voi muokata roskapostisuodattimen asetuksia ja hallita turvallisten ja estettyjen lähettäjien luetteloita.

## Outlookin roskapostin käyttö

#### Roskapostin tarkistaminen

- Avaa **Outlook** ja siirry **Roskaposti**-kansioon.
- Tarkista, onko siellä viestejä, jotka eivät ole roskapostia.
- Jos löydät toivotun viestin, valitse Aloitus-välilehdeltä > Roskaposti > Ei roskapostia tai klikkaa hiiren valikkopainikkeella sähköpostin kohdalta, josta löydät saman valikon.

#### Roskapostisuodattimen asetukset

- Valitse Aloitus > Roskaposti > Roskapostiasetukset.
- Käyttäjä voi lisätä turvallisia lähettäjiä ja estettyjä lähettäjiä hallitakseen, mitkä viestit päätyvät **Roskaposti**kansioon.

#### Lisätietoja

https://support.microsoft.com/fi-fi/office/yleist%C3%A4-roskapostisuodattimesta-perinteisess%C3%A4-outlookissa-5ae3ea8e-cf41-4fa0-b02a-3b96e21de089

## Defender karanteeni

#### Ominaisuudet

- Karanteeni on tarkoitettu sähköposteille, jotka Microsoft Defender tunnistaa erittäin todennäköisesti roskapostiksi, tietojenkalasteluyrityksiksi tai mahdollisesti haitalliseksi sisällöksi.
- Karanteeniin siirretyt sähköpostit eivät ole käyttäjän postilaatikossa. Käyttäjät saavat ilmoituksia karanteeniin siirretyistä sähköposteista yhden päivän välein ja voivat tarkistaa ne, milloin vain.
  - HUOM! Ilmoitusta ei tule sähköposteista, joiden karanteenin syyksi on merkattu Erittäin luottamuksellisten tietojen tietojenkalastelu! Käyttäjä näkee viestit karanteenisivulta, mutta ei voi itse vapauttaa niitä. Tietohallinto vapauttaa ne, kun käyttäjä on tehnyt WinNovan asiointipalveluun tiketin.

#### Karanteenin hallinta

Defender lähettää viestin osoitteesta: <u>quarantine@messaging.microsoft.com</u> otsikolla **Microsoft 365 - tietoturvakeskus: sinulla on viestejä karanteenissa**.

- **Tarkasta viesti** painikkeella käyttäjä voi tarkastaa karanteenissa olevan viestin, jolloin selaimeen avautuu uusi ikkuna.
- Vapauta painikkeella käyttäjä siirtää sähköpostin sähköpostilaatikkoonsa.
- Estä lähettäjä painikkeella kaikki kyseiseltä lähettäjältä tulevat sähköpostit estetään.

Karanteeniviestin tarkastus Defenderin portaalista

Voit tarkastaa karanteeniviestit, milloin vain avaamalla selaimessa sivun: https://security.microsoft.com/quarantine

Näet listan karanteeniin siirretyistä sähköposteista ja eri tapoja käsitellä niitä. Valitse viesti(t) ja sitten haluttu toiminto.

- Vapauta siirtää sähköpostin käyttäjän sähköpostilaatikkoon.
- Poista viestit hävittävät viestit.
- Näytä viestin esikatselu tekee juuri sen minkä lupaa.
- Voit myös sallia tai estää lähettäjän.

Lisätietoja https://learn.microsoft.com/fi-fi/defender-office-365/quarantine-end-user